## Criar Cópia de Segurança de Todos os Ficheiros

Antes de criar a cópia de segurança, certifique-se de que tem espaço livre suficiente no disco rígido do computador.

#### NOTA :

Para seleccionar/mover o cursor para cima/esquerda ou para baixo/direita, pressione o botão UP/< ou DOWN/>.

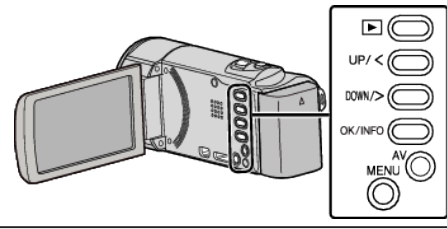

Abra o ecrã LCD.

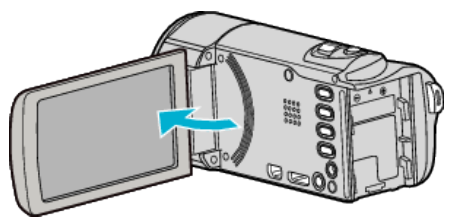

2 Ligue o cabo USB e o adaptador de CA.

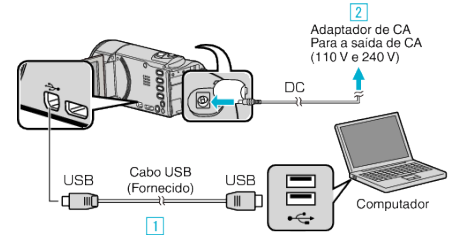

- 1 Ligue com o cabo USB fornecido.
- 2 Ligue o adaptador de CA a este aparelho.
- Este aparelho liga-se automaticamente quando o adaptador de CA está ligado.
- Certifique-se de que utiliza o adaptador de CA da JVC fornecido.
  Aparece o menu "SELECCIONAR DISPOSITIVO".
- 3 Seleccione "LIGAR A PC" e pressione OK.

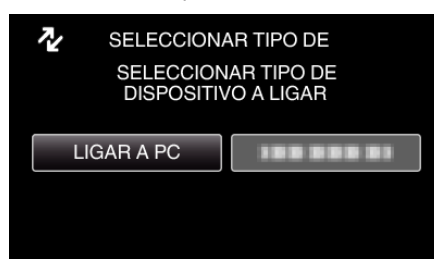

- Pressione UP/< ou DOWN/> para mover o cursor.
- 4 Seleccione "CÓPIA DE SEG." e pressione OK.

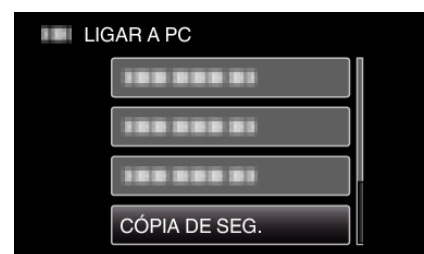

- Pressione UP/< ou DOWN/> para mover o cursor.
- Para cancelar e voltar ao ecrã anterior, pressione MENU.
- O software fornecido Everio MediaBrowser 3 arranca no computador.

As operações seguintes devem ser realizadas no computador.

5 Seleccione o volume.

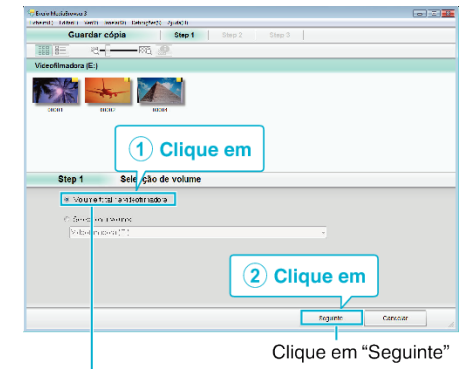

Clique em "Volume total na videofilmadora"

6 Inicie a cópia de segurança.

| Guard              | ar destino (d                   | computado            | 7)    |         |  |
|--------------------|---------------------------------|----------------------|-------|---------|--|
| Step 2             | Confirmar                       |                      |       |         |  |
| Futuriero n        | ale e de casegles               |                      |       |         |  |
| Desti u .a a       | glavação de ficheros CSC se sió | DOCMINETHINK HIGHEIN | -1# S |         |  |
| Núrvir: di cinas a |                                 |                      |       |         |  |
| Capitoriace        | DECORPTENE COLUCE               |                      |       |         |  |
| Esta;: Lve         | 15 A D S                        |                      |       |         |  |
| ∧nêis÷d: *         | rer: CR                         |                      |       |         |  |
|                    |                                 |                      |       |         |  |
|                    |                                 | Valler               | inida | Cancoar |  |
|                    |                                 |                      |       |         |  |
|                    |                                 |                      | Cliqu | e em 🗎  |  |

- Início da cópia de segurança.
- 7 Depois de concluir a cópia de segurança, pressione "OK".

| Everio MediaBrowser 3 | ×         |
|-----------------------|-----------|
| Completado com éxito. |           |
|                       | ОК        |
|                       | Clique em |

#### NOTA : -

- Antes de fazer uma cópia de segurança, carregue o cartão SD que contém os vídeos guardados neste aparelho.
- Depois de fazer as cópias de segurança dos seus ficheiros utilizando o software fornecido, estes não podem ser restaurados para este aparelho.
- Se tiver algum problema com o software Everio MediaBrowser 3 fornecido, contacte o "Centro de Apoio ao Cliente Pixela".

| Telefone | EUA e Canadá (Inglês): +1-800-458-4029 (gratuita)<br>Europa (Reino Unido, Alemanha, França e Espanha)<br>(Inglês/Alemão/Francês/Espanhol): +800-1532-4865<br>(gratuita)<br>Outros Países na Europa<br>(Inglês/Alemão/Francês/Espanhol): +44-1489-564-764<br>Ásia (Filipinas) (Inglês): +63-2-438-0090<br>China (Chinês): 10800-163-0014 (gratuita) |
|----------|----------------------------------------------------------------------------------------------------|
| Homepage | http://www.pixela.co.jp/oem/jvc/mediabrowser/e/                                                                                                    |

 Elimine os vídeos que não deseja antes de fazer a cópia de segurança. Demora algum tempo fazer a cópia de segurança de muitos vídeos.

### Desligar este aparelho do computador

1 Clique em "Remover Hardware com segurança e Ejectar Suporte de Dados".

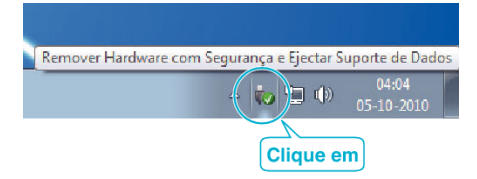

2 Clique em "Remover Dispositivo de armazenamento de massa USB com segurança".

# Cópia

- 3 (Para Windows Vista) Clique em "OK".
- 4 Desligue o cabo USB e feche o monitor LCD.